# Lecture on outline of JMA's interactive tool for analysis of climate system

November 4, 2008

Ushida Shingo Climate Prediction Division of JMA

# Introduction

•To announce advanced information about climate events that occurred in Japan to people, JMA has established a panel composed by researchers at Univ. and Lab.

•To proceed to a discussion smoothly at the conference, we should share the climatology data with researcher. And it is effective that we and researchers use a common tool for analysis of climate system.

•So JMA developed new software named Interactive Tool for Analysis of <u>Climate System (ITACS)</u>.

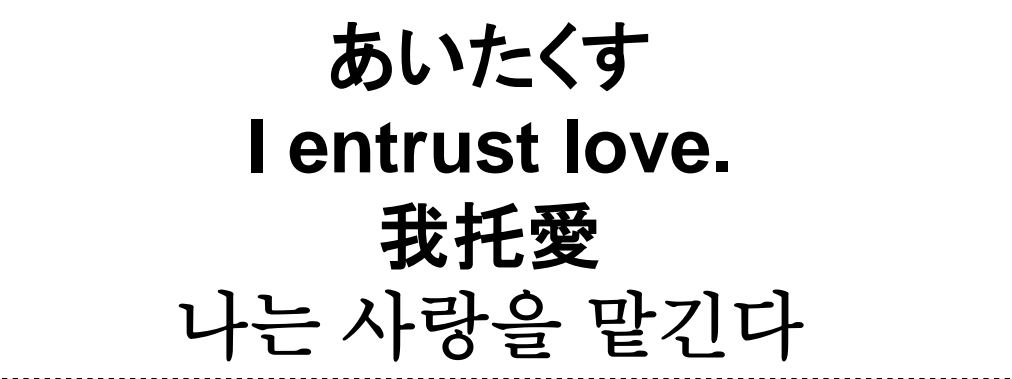

## The Account Panel for Extreme Climate Event

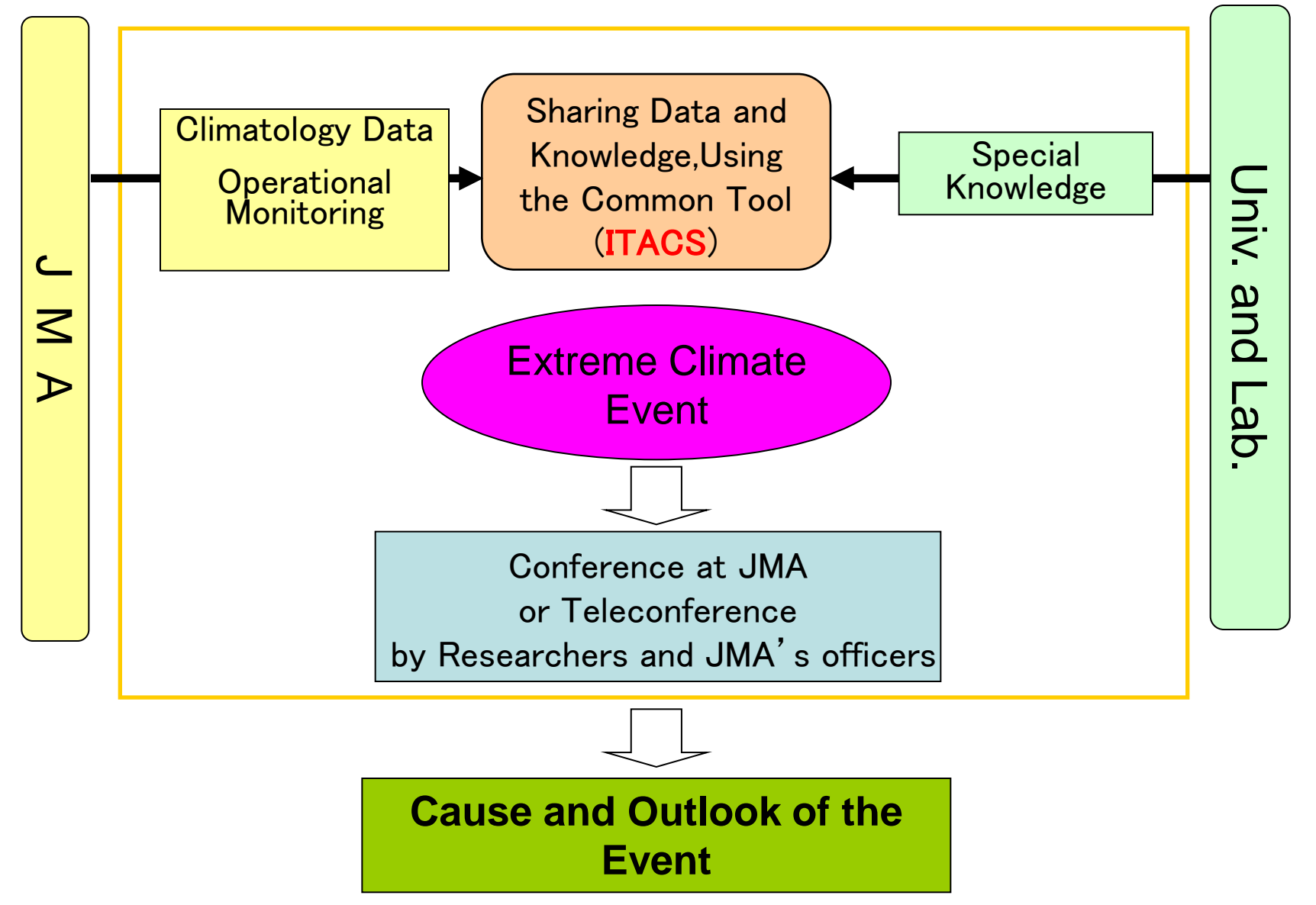

### The Account Panel for Extreme Climate Event

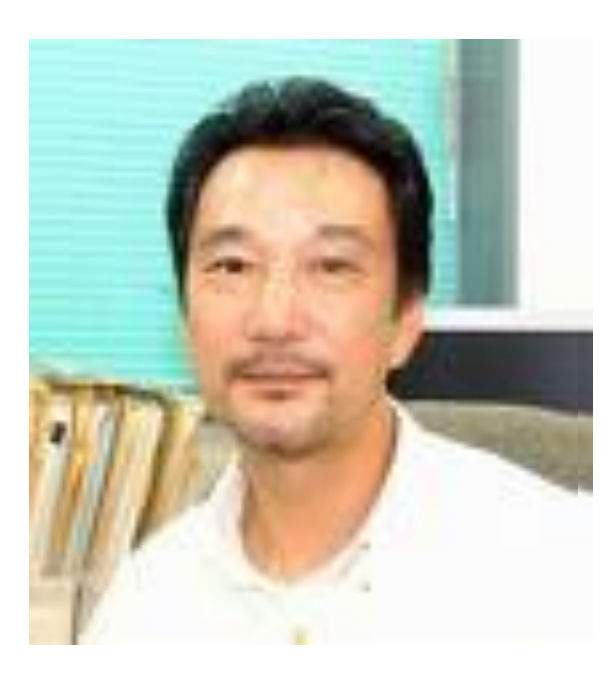

Dr. Masahide Kimoto The Chairman of the panel (Center for Climate System Research, University of Tokyo)

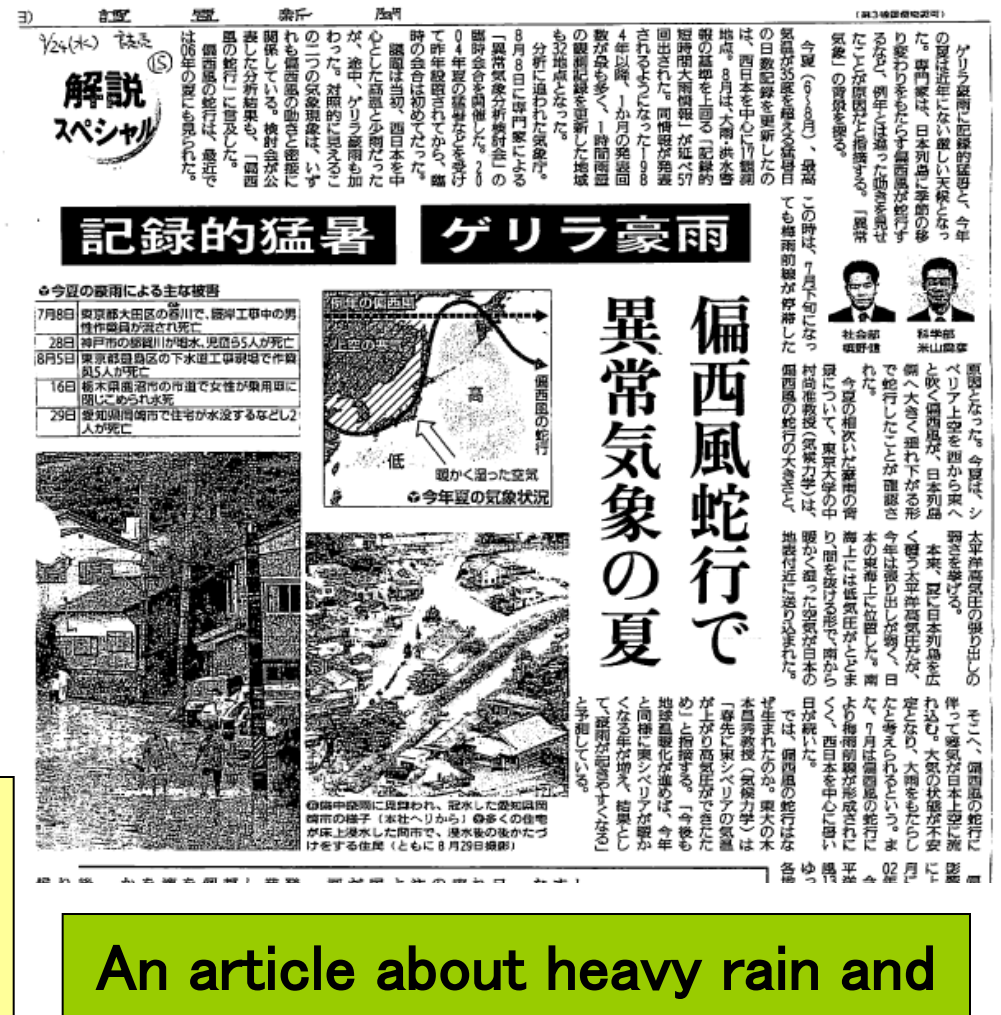

heat wave in this summer

## An Outline of ITACS

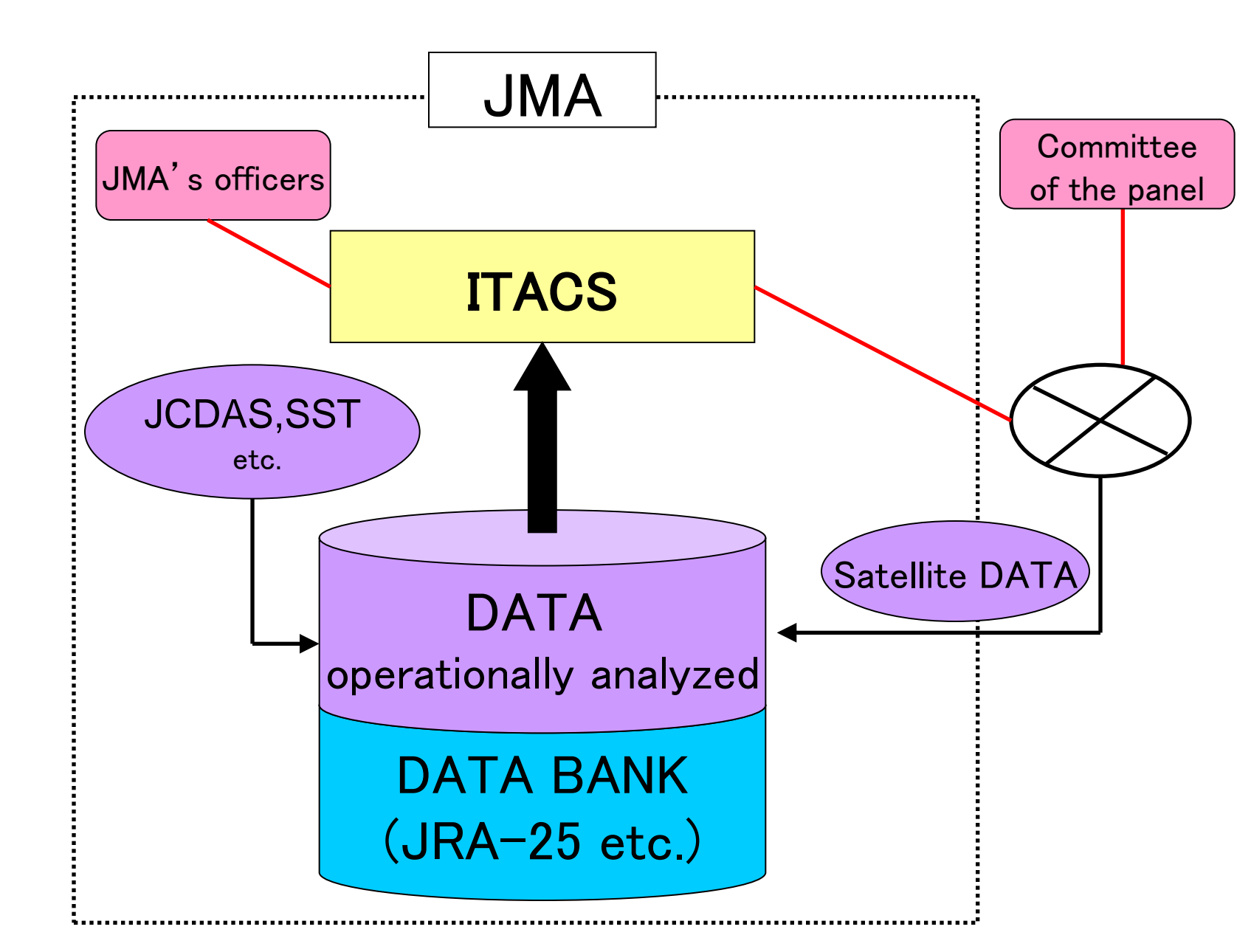

# What can we do by ITACS? Drawing chart

•On a web browser, we set parameters for the chart.

•We don't need any programming.

•We can make not only ordinary plane chart, but also vertical cross section, time cross section, time series and animation.

## Statistical analysis

•We set parameters for the statistical analysis in the same way as drawing chart.

•We can test various techniques of statistical analyses.

•We can see the result with statistically confidence on the chart.

## **Example of Chart**

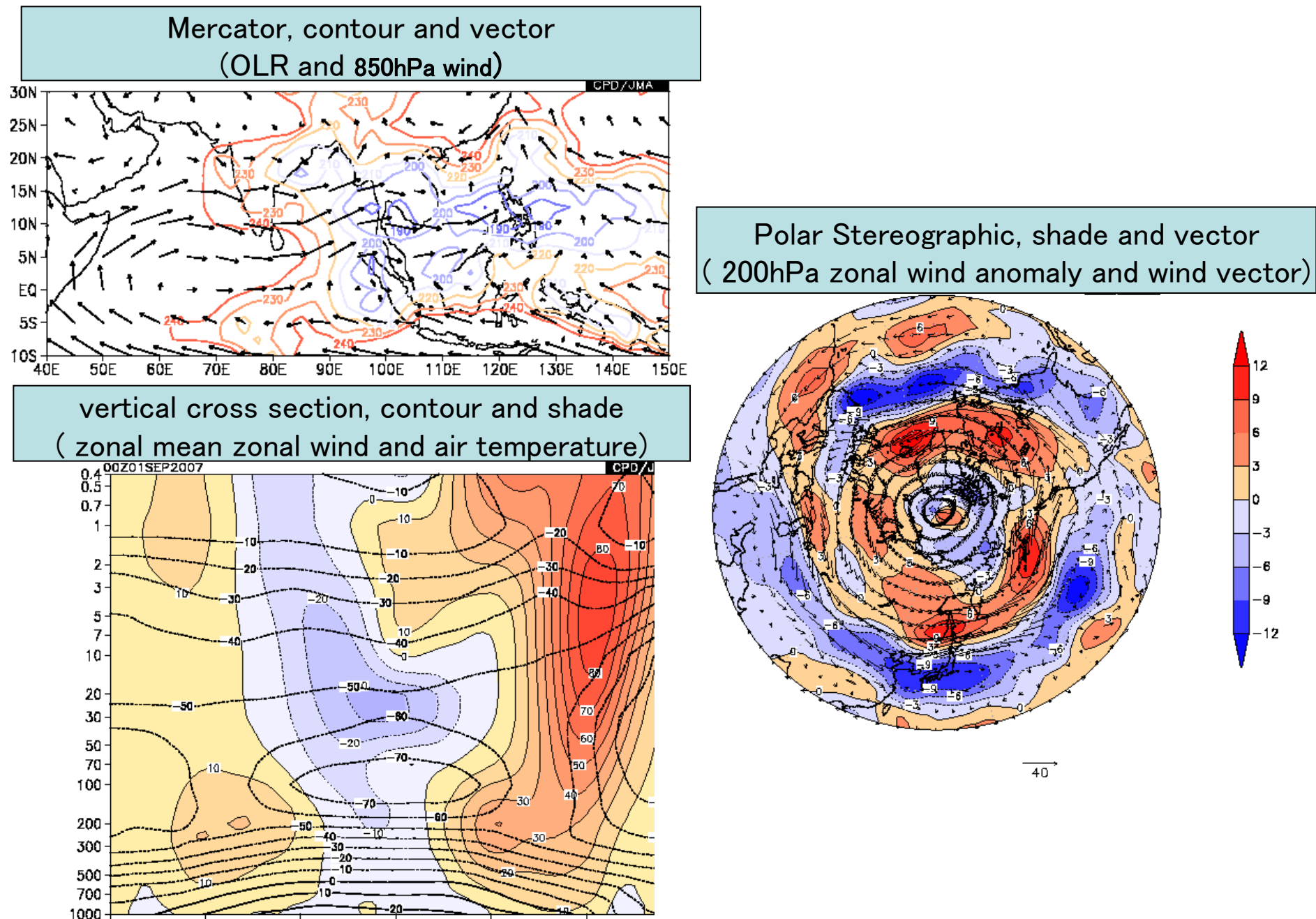

### Example of statistical analysis.

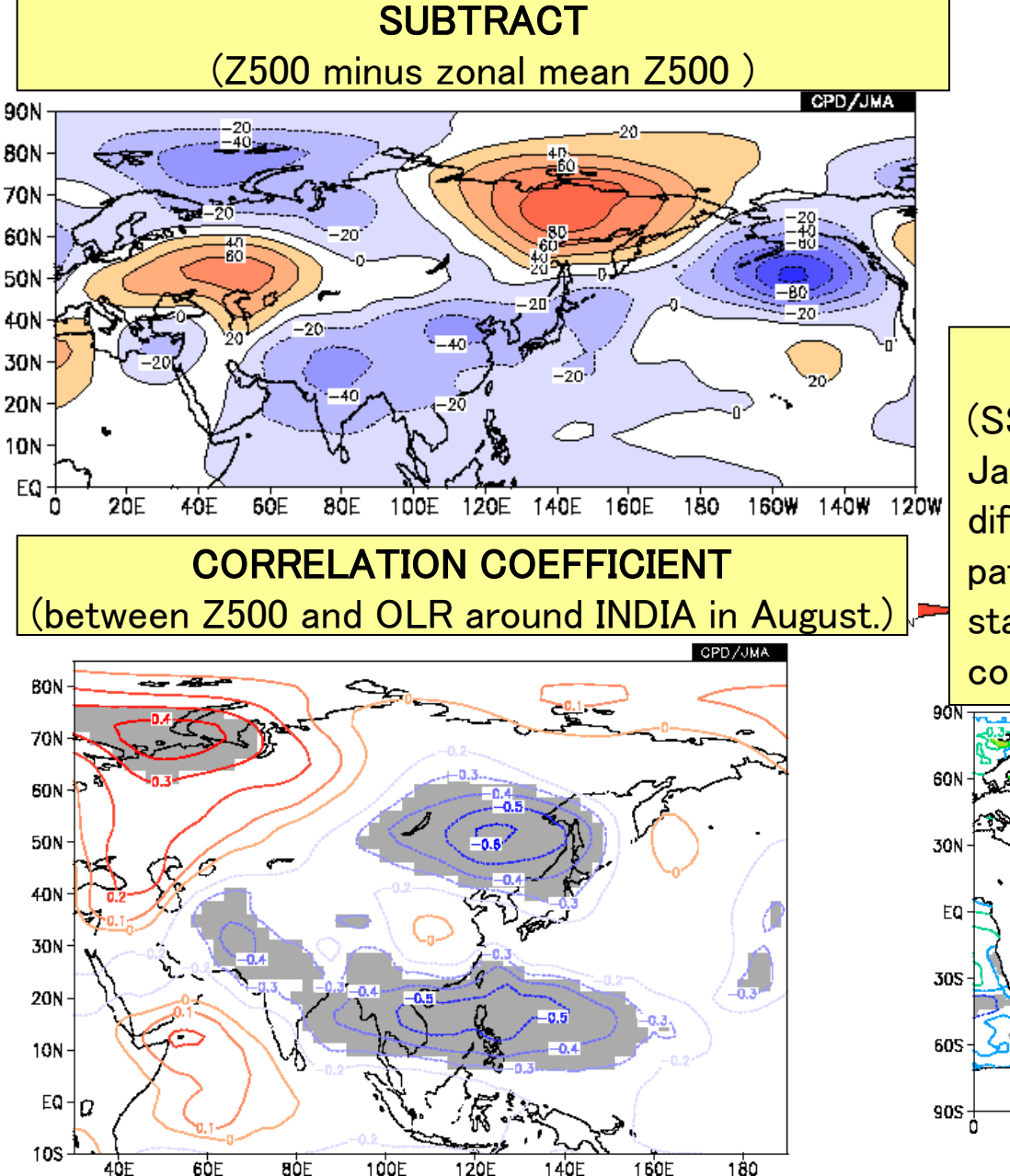

SIGNIFICANCE TEST (SST composite of El nino years in January. In the shaded areas the differences between the composite patterns of EL Nina and La Nino are statistically significant with a 95% confidence level based on t-test.)

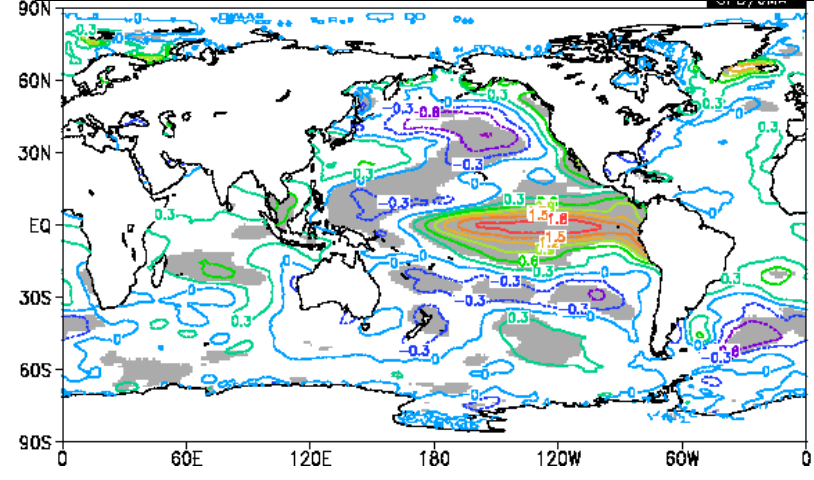

### DATA

#### -JRA-JCDAS

atmospheric global analysis obtained by Japanese 25-year Reanalysis (JRA-25) project and JMA Climate Data Assimilation System (JCDAS) which is using same data assimilation system as that of JRA-25. (from 1979 to present, daily/pentad/monthly, 2.5deg x 2.5deg)
•SST

sea surface temperature (SST) and sea ice concentration obtained by operational analysis of JMA. (from 1891 to present, daily/pentad/monthly ,1deg x 1deg)

MOVE-G1, MOVE-G2 \*being registered now

oceanic temperature, salinity, current velocity, and so on obtained by the operational ocean data assimilation system in JMA. (from 1958 to present, pentad/monthly, 2.5deg x 2.5deg )  $\cdot$  ODAS

ocean analysis data obtained by the assimilation system which has been operated until March, 2008 in JMA (from 1986 to March, 2008, pentad/monthly, 2.5deg x 2.5deg )

#### • SAT

outgoing long wave radiation (OLR) analysis from CDC/NOAA.

(from 1979 to present, daily/pentad/monthly, 2.5deg x 2.5deg)

#### - CLIMAT

monthly world climate data at surface stations received from CLIMAT message (from 1951 to present. monthly, stations)

#### INDEX

```
NINO-1, NINO-2, NINO-3, NINO-4, and NINO-WEST
```

### DATA

### **•USER INPUT**

We can input any index that we calculate beforehand and use those data for statistical analysis.

### [Example]

Making correlation coefficient between 850hPa geopotential height and precipitation ratio at Tokyo.

#### <u>Using data</u>

•850hPa geopotential height has already been registered in ITACS.

•We must make dataset of precipitation ratio at Tokyo on the following format.

| # Tokyo precipitation in 1982–2008. |
|-------------------------------------|
| #undef=-9999                        |
| 1982,8,1,89                         |
| 1982,9,1,70                         |
| 1982,10,1,340                       |
| 1982,11,1,185                       |
| 1982,12,1,168                       |
| 1983,1,1,189                        |
| 1983,2,1,-9999                      |
| 1983,3,1,-201                       |
| •                                   |
| •                                   |
| •                                   |

# **Setting Parameters**

| data1                                                                  |                                                                                                    |                                                                                                    |                                                                                                    |                                 |                                                      |                                                                                     |
|------------------------------------------------------------------------|----------------------------------------------------------------------------------------------------|----------------------------------------------------------------------------------------------------|----------------------------------------------------------------------------------------------------|---------------------------------|------------------------------------------------------|-------------------------------------------------------------------------------------|
| dataset<br>JRA-JCDAS V Ge<br>Vec<br>SD                                 | element<br>oppotential height(gpm)<br>tor                                                                                                    | ANOM ALat: 2<br>Lon: -                                                                                                    | area           LL         Image: second second se | level<br>500 hPa ♥<br>500 hPa ♥ | average period                                       | show period           RANGE            2008          01            2008          01 |
| ata2: Pa                                                               | rameter about a                                                                                                    | nother data                                                                                                    | to overlay                                                                                                    | y or for s                      | statistica                                           | l analysi                                                                           |
| dataset<br>JRA-JCDAS ✔ Gec<br>SD                                       | element<br>potential height(gpm)                                                                                                    | data type       Image: state state stat | area           L         Image: Constraint of the second second | level<br>500 hPa ♥<br>500 hPa ♥ | average         period           MONTHLY         Ave | show period           RANGE           2008         01           2008         01     |
| Image Format : Pre                                                     | interval : min : Set Contour Parameters for date interval : min : c options: Optic                                                                          | max: Reve<br>Reve<br>Reve<br>Plip t<br>Reve<br>Plip t<br>No C<br>Reve<br>Reve                                                                                                    | rse the Axes<br>he X-axis □ Flip the Y-axi<br>olor, proiec                                                                                                    | stion, cor                      | ntour .an                                            | d so on.                                                                            |
| ATA1 JRA-JCDAS z23<br>time = 2008<br>ATA2 JRA-JCDAS z23<br>time = 2008 | ANOM lat = 20:90 lon = -45:315 level i<br>010100:2005010100 eve = 1MONTH<br>HIST lot = 20:90 lon = -45:315 level =<br>010100:2005010100 eve = 1MONTH enalye | = 8:8<br>: 8:8<br>: method = DATA1_DATA2                                                                                                    |                                                                                                    |                                 |                                                      |                                                                                     |
|                                                                        | Second Second                                                                                                    | 180                                                                                                    |                                                                                                    |                                 |                                                      |                                                                                     |
|                                                                        |                                                                                                    | - 120<br>90                                                                                                    |                                                                                                    |                                 |                                                      |                                                                                     |

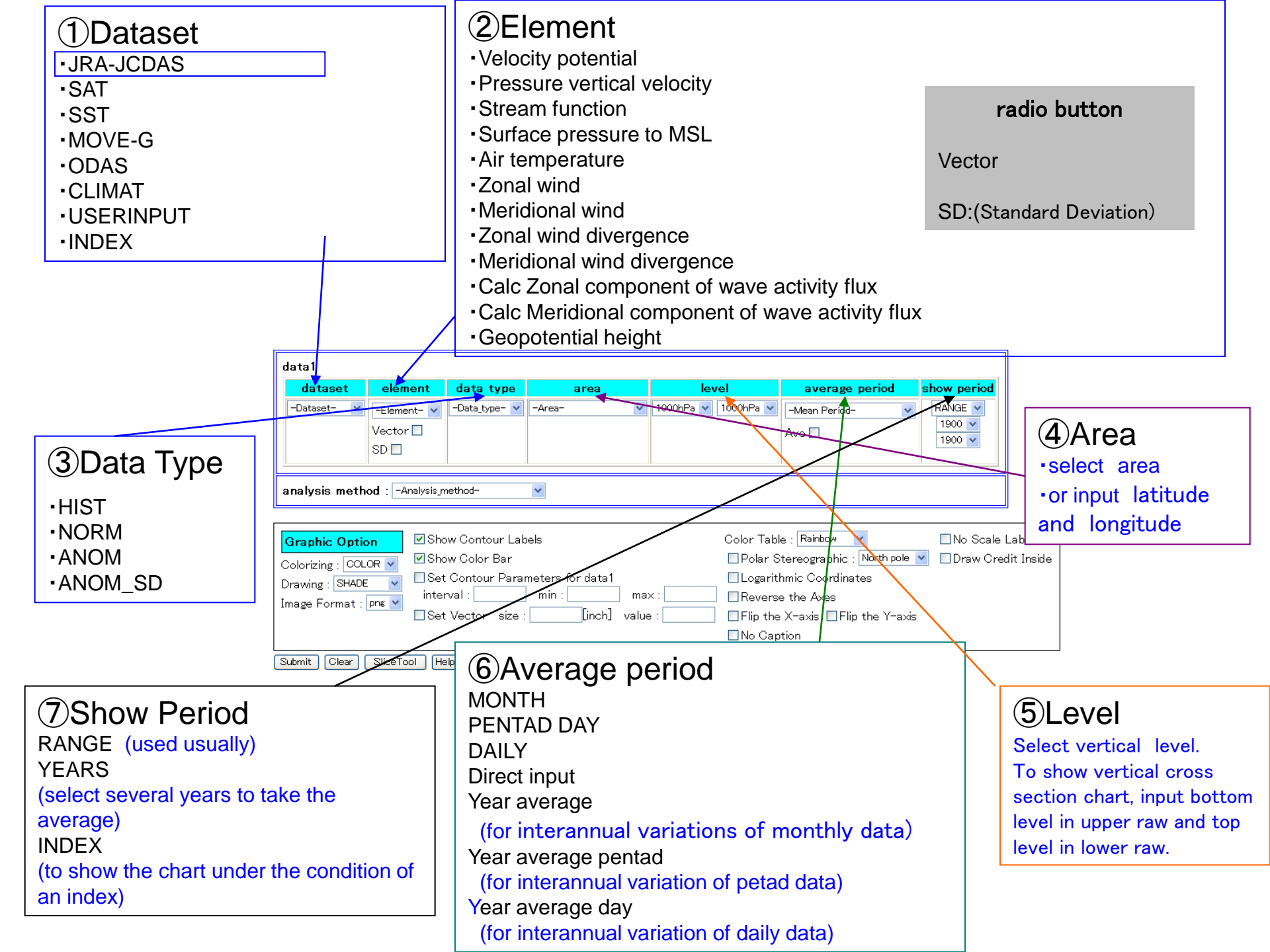

| data1                                    |                  |               |                               |                     |                         |                  |          |                  |
|------------------------------------------|------------------|---------------|-------------------------------|---------------------|-------------------------|------------------|----------|------------------|
| dataset                                  | element          | data type     | area                          | level               | average period          | show period      |          |                  |
| -Dataset- 💌                              | -Element- 💌      | -Data_type- 🔽 | -Area- 💌                      | 1000hPa 🔽 1000hPa 🔽 | -Mean Period- 🛛 🗸       | RANGE 💌          |          |                  |
|                                          | Vector 🗖<br>SD 🗖 |               |                               |                     | Ave 🗖                   | 1900 ¥<br>1900 ¥ |          |                  |
| analysis method : REGRESSION_COEFFICIENT |                  |               |                               |                     |                         |                  |          |                  |
| data2                                    |                  |               |                               |                     |                         |                  |          |                  |
| dataset                                  | element          | data type     | area                          | level               | average pe              | riod             | lag      | significance     |
| -Dataset- 💌                              | -Element- 💌      | -Data_type- 🔽 | -Area-                        | 💙 🛛 1000hPa 💙 100   | 00hPa 🔽 🛛 –Mean Period– | v 0 y            | YEAR 🔽 9 | 0%(two side) 🛛 🔽 |
|                                          | SD 🗖             |               | Lat: -90 - 90<br>Lon: 0 - 360 | Ave 🗌<br>Ave 🗌      | Ave 🗌                   |                  |          |                  |
|                                          |                  |               |                               |                     |                         |                  |          |                  |

#### **8**Analysis Method

DATA1\_DATA2: To overlay data2 with data1(to show data1 and data2 on the same chart)

SUBTRACT: To show data1 minus data2

COMPOSITE: To make composite chart of data1 under the condition set on data2

SIGNIFICANCE\_TEST: To show areas where the difference between the composite patterns of data1 and data2 is statistically significant.

REGRESSION\_COEFFICIENT: To show regression coefficient (data1 is dependent variable, data2 is explanatory variable.)

CORRELATION\_COEFFICIENT: To show correlation coefficient (data1 is dependent variable, data2 is explanatory variable.)

#### (9)lag

Set when analysis method is REGRESSION\_COEFFICIENT or CORRELATION\_COEFFICIENT. For example, to show regression coefficient between data1 in August and data2 in July, lag is "-1 month".

#### ①significance

To set confidence level based on t-test

# Now, let's use ITACS.

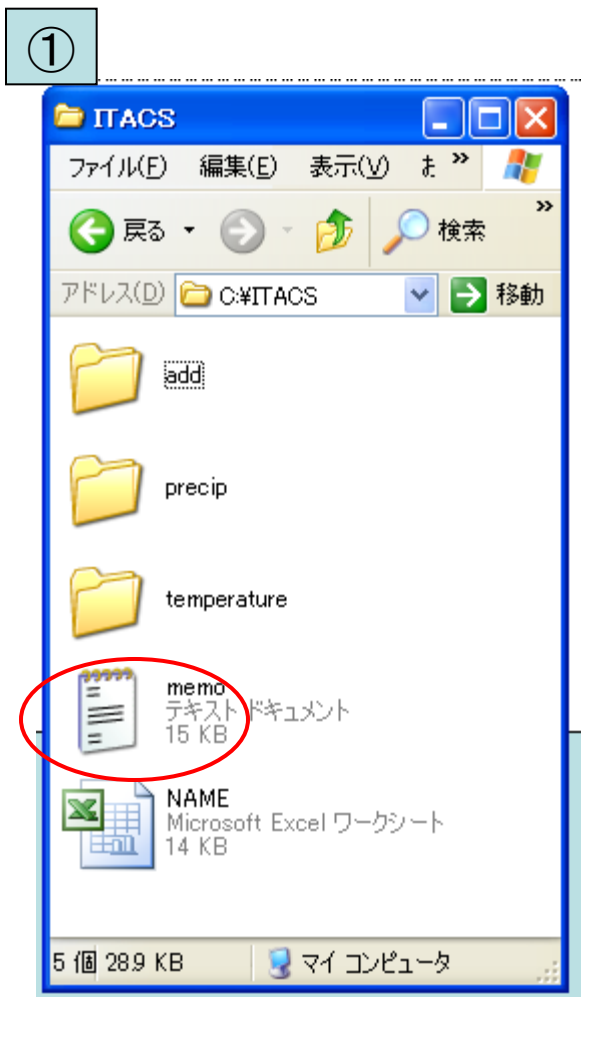

| 2                                                                                     |  |
|---------------------------------------------------------------------------------------|--|
| 🗾 memo – メモ帳                                                                          |  |
| ファイル(E) 編集(E) 書式(O) 表示(V) ヘルプ(H)                                                      |  |
| http://jra.kishou.go.jp/tool/anatools/analyze/index1.php<br>UID extreme<br>PW climate |  |

Open the "C:¥ITACS" folder
 (Start => My Computer => Hard disk drives => C: => ITACS)

② Open the "memo.txt" (Double-click the file). You can find URL (http://\*\*\*) for ITACS.

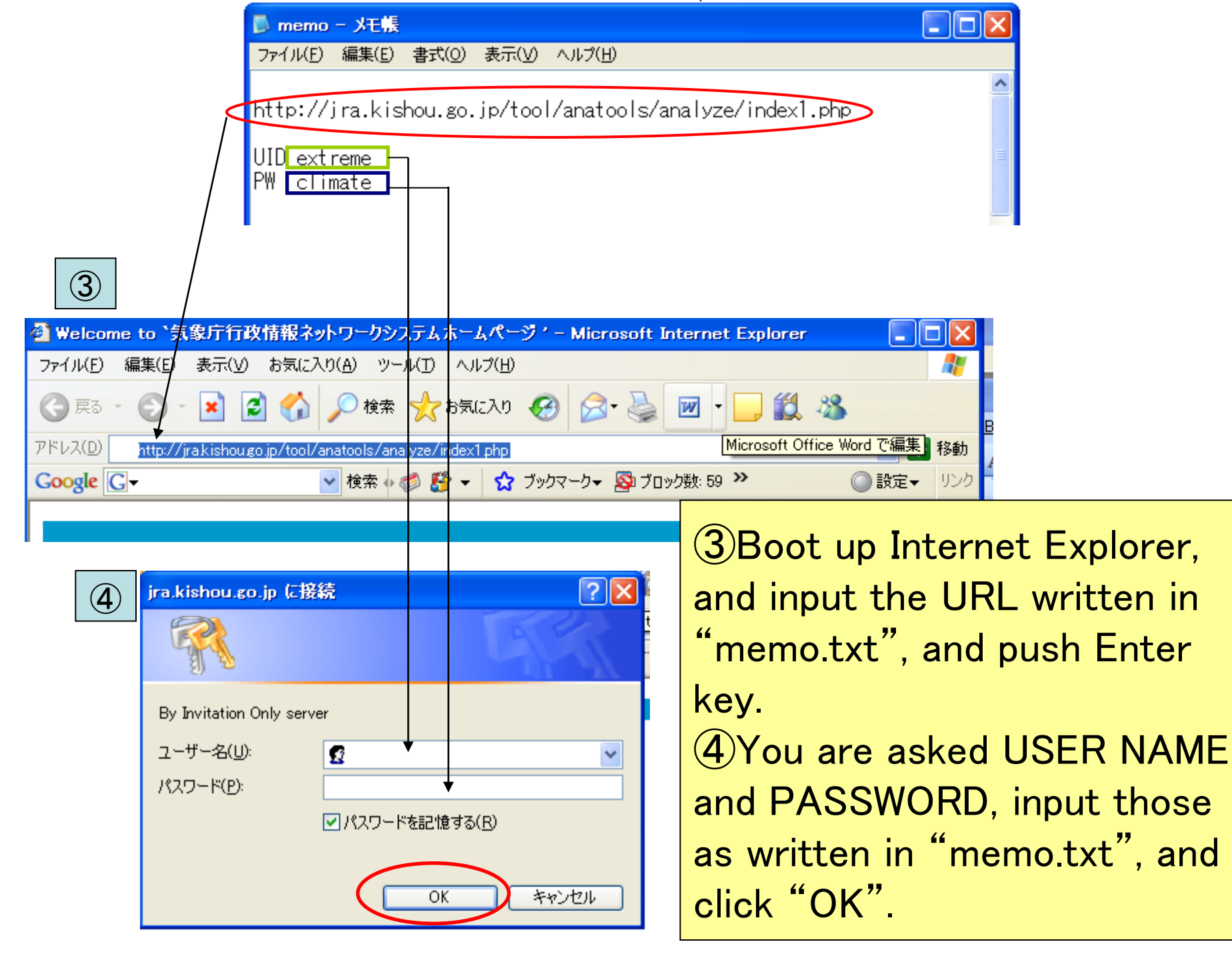

| data1                |                                 |                            |                   |              |           |            |             |            |
|----------------------|---------------------------------|----------------------------|-------------------|--------------|-----------|------------|-------------|------------|
|                      | element                         | data type                  | area              |              | level     | average pe | eriod       | show perio |
| JRA-JCDAS V Air ter  | nperature(C.Deg)                |                            | ALL               |              | 150 hFa 💉 | MONTHLY    |             | 1979 V 01  |
|                      |                                 |                            | · 60 - 18         |              |           | Ave 📃      | $\subseteq$ | 1979 👽 12  |
|                      |                                 |                            |                   |              |           |            |             |            |
| analysis method : 🗔  | Analysis_method-                |                            |                   |              |           |            |             |            |
|                      |                                 |                            |                   |              |           |            |             |            |
|                      | Show Contour Lobala             | Calar Ta                   | bla i Rainbow 🔽   |              |           |            |             |            |
| Graphic Option       | Show Color Bar                  | ⊂olor Ta<br>□Pola <u>r</u> | Stereographic : N | lorth pole 🔽 |           |            |             |            |
| Drawing : SHADE      | et Contour Parameters for data1 |                            |                   |              |           |            |             |            |
| maga Earmat : pns 💌  | Set Vector size : [inch]        | value :                    |                   | _            | _         |            |             |            |
| 6                    |                                 | □ No (                     | (5) Se            | t para       | amet      | ers in c   | data        | 1          |
| Subnit Clear SliceTo | ol Help Logout                  |                            | and Gr            | aphic        | Opt       | ion as a   | abo         | ve.        |
| ev next animation    | stop reset                      |                            |                   | - p •        | - P -     |            |             |            |
|                      |                                 |                            | Ο ΑΠ              | er se        | tting     | g param    | ιετε        | rs,        |
|                      |                                 |                            | click "S          | Subm         | it". I    | TACS       | drav        | W          |
|                      |                                 |                            | مام ماخ           |              |           | l'         | ᆈᇰᇰ         |            |
|                      |                                 |                            | the cha           | art ac       | cord      | ling to    | thos        | se         |
|                      |                                 |                            | parame            | eters.       |           |            |             |            |
|                      |                                 |                            |                   | al. "a       |           | ±:         |             |            |
|                      |                                 |                            |                   | ск а         | nima      | luon       |             |            |
|                      |                                 |                            |                   |              |           |            |             |            |
|                      |                                 |                            |                   |              |           |            |             |            |